BANDEJA DE COMPRAS Y CONTRATACIONES Buscar Notificación

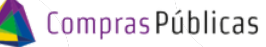

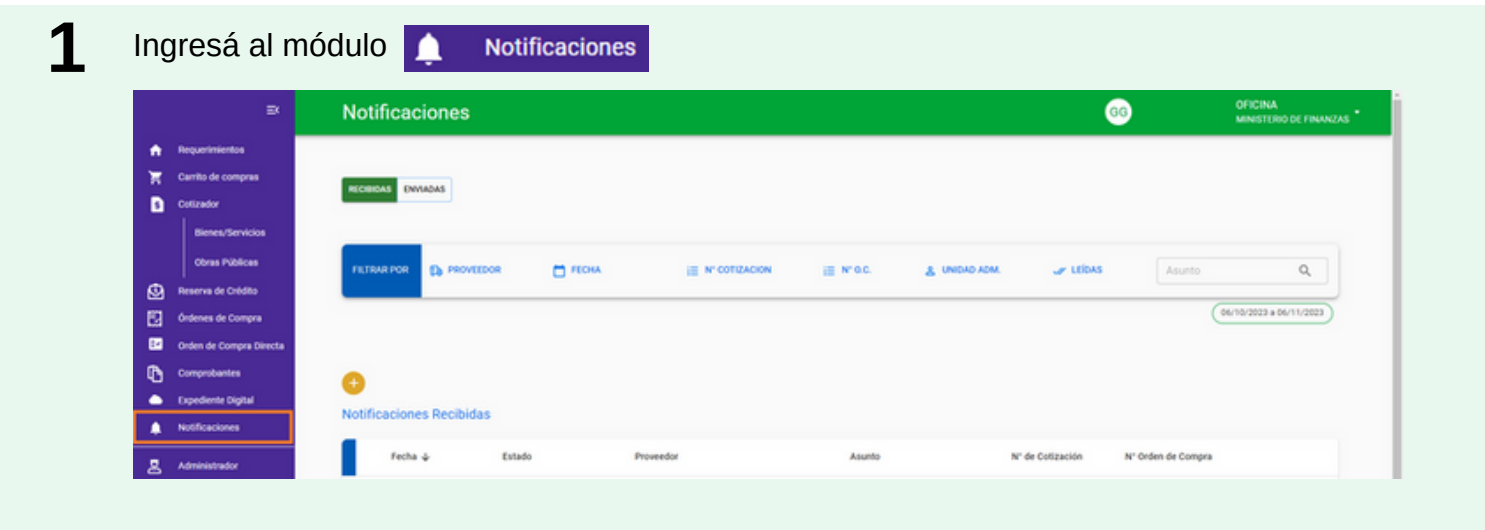

Seleccioná si querés buscar una notificación Enviada o Recibida.

2

4

| Notificac      | iones |        |                  |           |               | (        | 36     | OFICINA<br>MINISTRO FINANZAS |
|----------------|-------|--------|------------------|-----------|---------------|----------|--------|------------------------------|
| RECIBIOAS ENVI | ADAS  |        |                  |           |               |          |        |                              |
| FILTRAR POR    |       | T FEOM | IE N' COTIZACION | i≣ № 0.0. | A UNIDAD ADM. | 🥪 LEÍDAS | Asunto | ٩                            |

Podés filtrar por nombre de Proveedor; Fecha; Estado de la notificación; por el Nro de la Cotización u OC si la vinculaste al momento de generarla; por si requiere o no respuesta; por la Unidad Administrativa; notificaciones Leías. También podés buscar por una palabra clave en el campo Asunto

El sistema te mostrará en la tabla, las notificaciones que cumplan los filtros establecidos. Desde allí podrás Ver el detalle ( $\odot$ ), editarla ( $\checkmark$ ), clonarla ( $\odot$ ) o imprimirla ( $\clubsuit$ ).

| I | Notifica     | iciones      |            |           |                  |           |                  |                    | 66                 | OFICINA<br>MINISTRO FINANZAS |
|---|--------------|--------------|------------|-----------|------------------|-----------|------------------|--------------------|--------------------|------------------------------|
| C | RECIBIOAS 0  | WADAS        |            |           |                  |           |                  |                    |                    |                              |
|   | FREERING POR | Co PROVEED   | 08 🗖 FECHA | ≁ ESTADOS | IE N° COTIZACION | ill stoc. | A UNDAD ADM.     | RESPUEST           | A Asunto           | Q                            |
|   |              |              |            |           |                  |           |                  |                    |                    | 06/10/2023 #06/11/2023       |
| N | et ificacion | nes Enviadas |            |           |                  |           |                  |                    |                    |                              |
|   | Fech         | • •          | Estado     | Proveedor | Asunto           |           | Nº de Cotización | N° Orden de Compra | Requiere Respuesta |                              |
|   | 01/11        | /2023        | ENVIADA    | PRUEBA    | Notificar        | sión      |                  |                    |                    | 0/08                         |

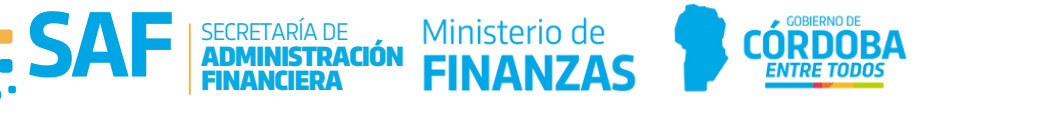

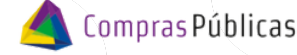

BANDEJA DE COMPRAS Y CONTRATACIONES Buscar Notificación

5

;≣

Cuando te hayan respondido, visualizarás

en la Bandeja de Notificaciones Enviadas.

| Notificacione       | s             |                 |                  |                   |                    | 66                 | OFICINA<br>MINISTRO FINANZ |
|---------------------|---------------|-----------------|------------------|-------------------|--------------------|--------------------|----------------------------|
| ECILIDAS            |               |                 |                  |                   |                    |                    |                            |
| FILTRAR POR         |               | FECHA 🛹 ESTADOS | IE N° COTIZACION | IE N'O.C. & UNDAD | IOM. 💼 RESPUE      | sta Asunto         | Q,                         |
|                     |               |                 |                  |                   |                    |                    | 06/10/2023 + 06/11/2023    |
|                     |               |                 |                  |                   |                    |                    |                            |
| otificaciones Envia | das           |                 |                  |                   |                    |                    |                            |
| otificaciones Envia | das<br>Estado | Proveedor       | Asunto           | N° de Colización  | N° Orden de Compra | Requiere Respuesta |                            |

6

Buscá la respuesta en la Bandeja de Notificaciones Recibidas.

| Noti    | ficaciones        |          |                 |                  |                      | 66                 | OFICINA<br>MINISTRO FINANZA |
|---------|-------------------|----------|-----------------|------------------|----------------------|--------------------|-----------------------------|
| RECORD  | ENVIADAS          |          |                 |                  |                      |                    |                             |
| FILTRA  |                   | Плени    | IE N' COTRACION | i≣ N°0¢. 8       | UNIDAD ADM. 🥪 LEÍDAS | Asunto             | Q,                          |
| 0       |                   |          |                 |                  |                      |                    |                             |
| Notific | eciones Recibidas | Estado   | Proveedor       | Asunto           | N° de Cotización     | N° Orden de Compra |                             |
|         | 01/11/2023        | RECIBIDA | PRUEBA          | Re: Notificación |                      |                    | 08                          |

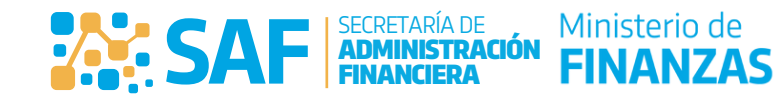

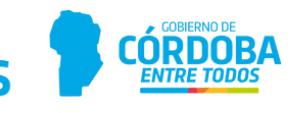